# Compassionate Discipline

## **Character Awards**

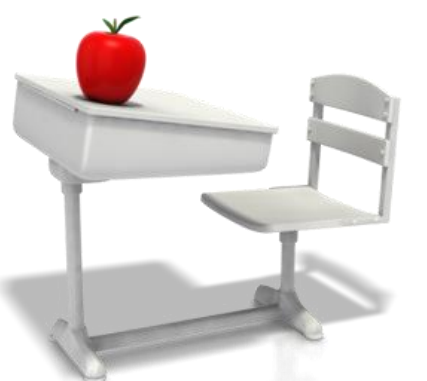

### http://prod.cdschool.co.za

Please note that Chrome is the CDS preferred browser on pc, tablet and smart phone.

# Content

**1.** Purpose of awards – page 4

### 2. Allocate Character Award – page 6

### **3. Cancel Award – page 8**

### 4. Changing Award – page 9

Tip: Set a web bookmark for http://prod.cdschool.co.za to return to this web page.

### **CDS Main Page**

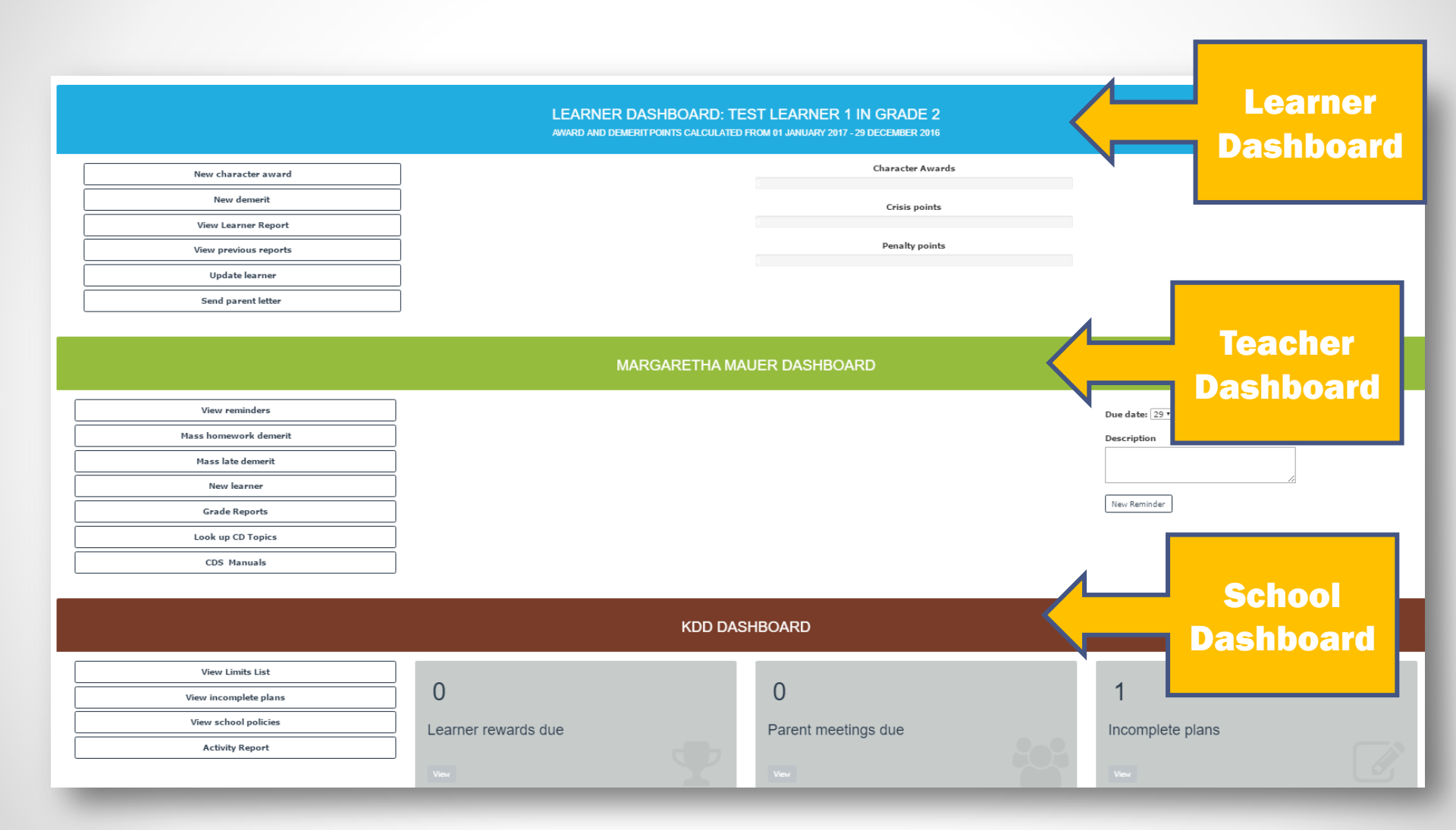

### **1. Purpose of a Character Award**

The purpose of a character award is to encourage learners to internalise the school code of honour and actively practice it every day. Good decisions forms good character which lasts well beyond school years.

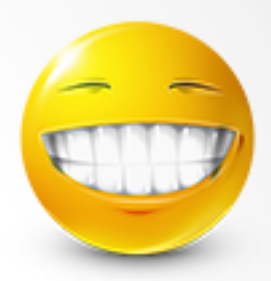

One of the principles at play here is that teachers are not always looking for negative traits in learners but want to develop and reward actions that build long lasting character traits in learners. Please note: Obedience does not deserve a character award because it is the norm we expect from a learner and a reaction on a teachers' request. Learners should not earn awards for completed homework, neat work or appearance, etc.

The other principle is that some learners are never able to earn any academic, sport or cultural awards but anyone can earn a reward after consistently displaying good character traits.

A learner can earn a reward or privilege by earning 10 character awards. Rewards are not available to learners who has exceeded their demerit limits.

### **2. Allocate Character Award**

Step 2.1: Select Character Award Menu Option

#### LEARNER DASHBOARD: TEST LEARNER IN GRADE 5

AWARD AND DEMERIT POINTS CALCULATED FROM 30 DECEMBER 2016 - 30 DECEMBER 2016

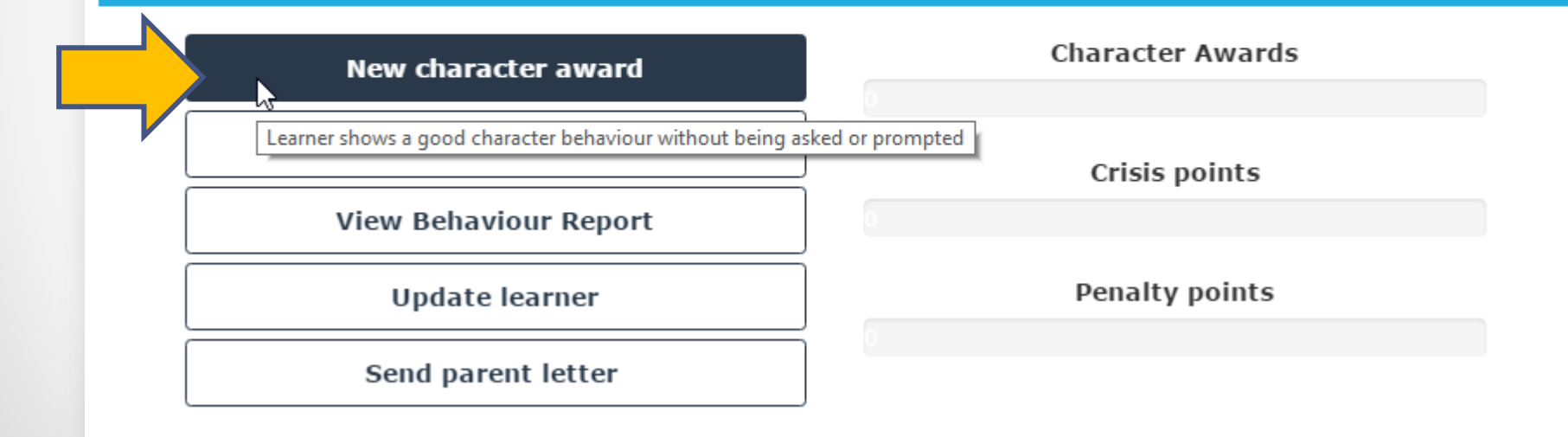

### **Step 2.1: Allocate award**

Select character awards and add note. Select "Save changes" to allocate award.

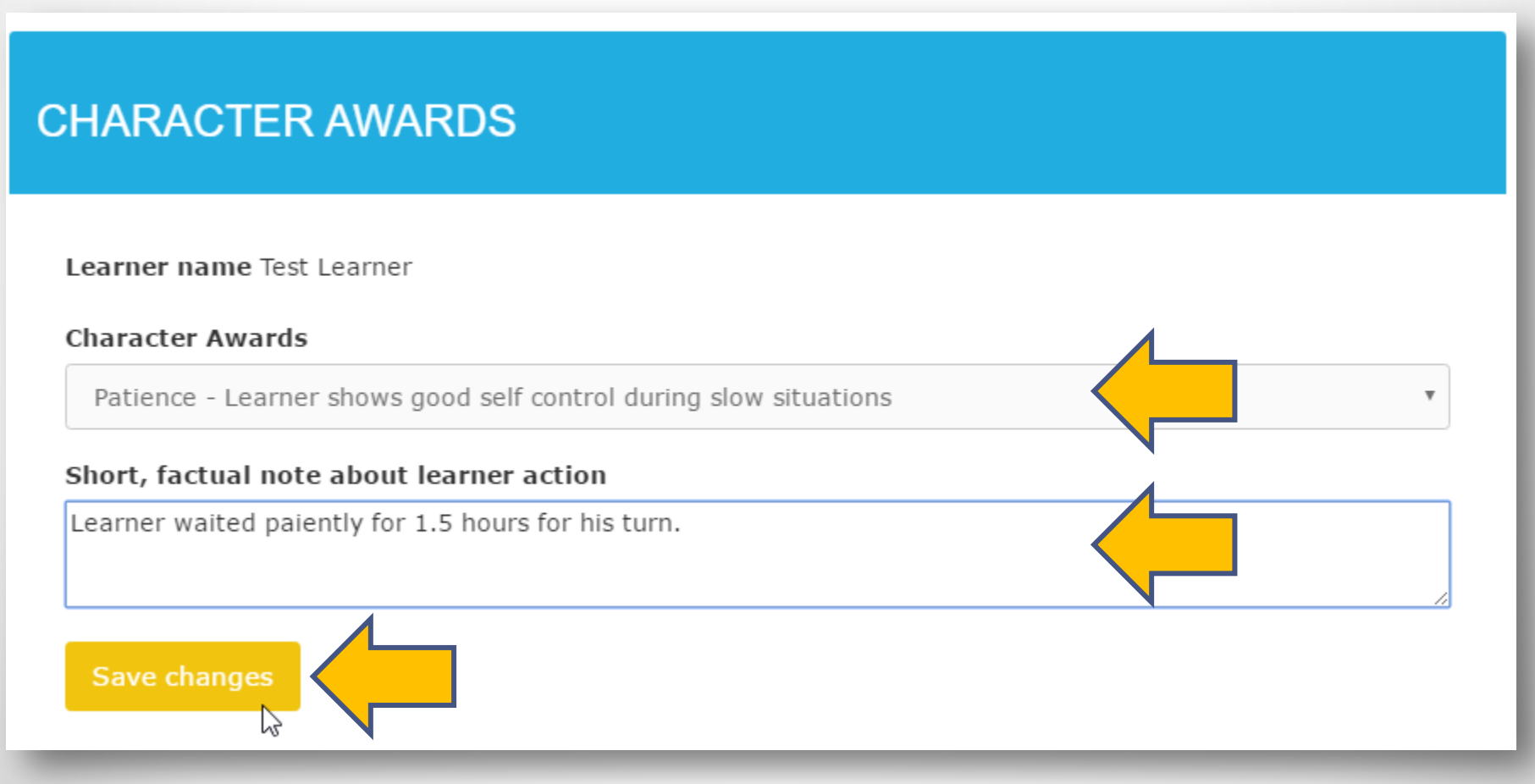

### Step 2.1 admin: Allocate award

Select teacher who allocated award, select character award and add note. Select "Save changes" to allocate award.

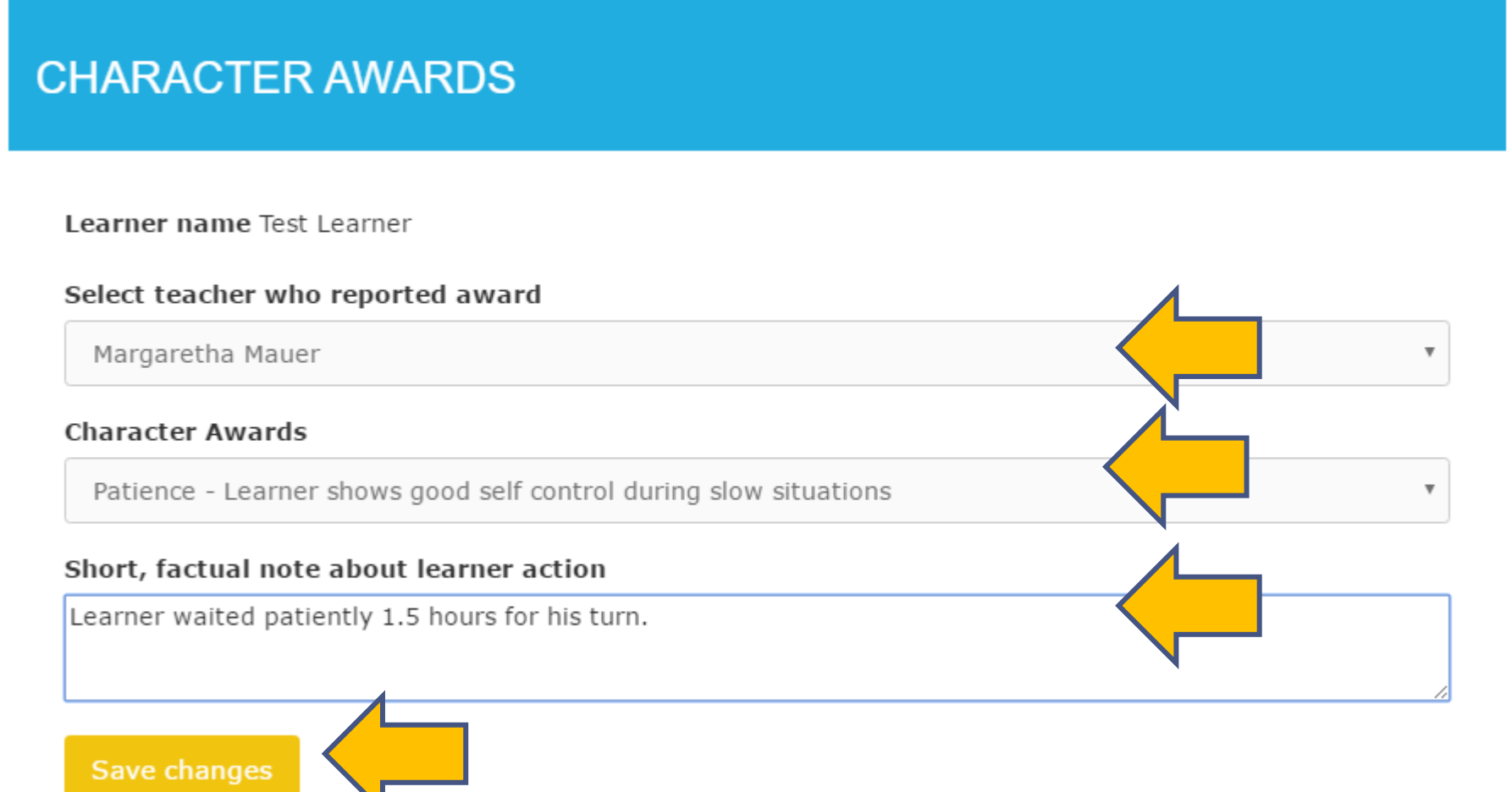

### Step 2.2: CDS success message

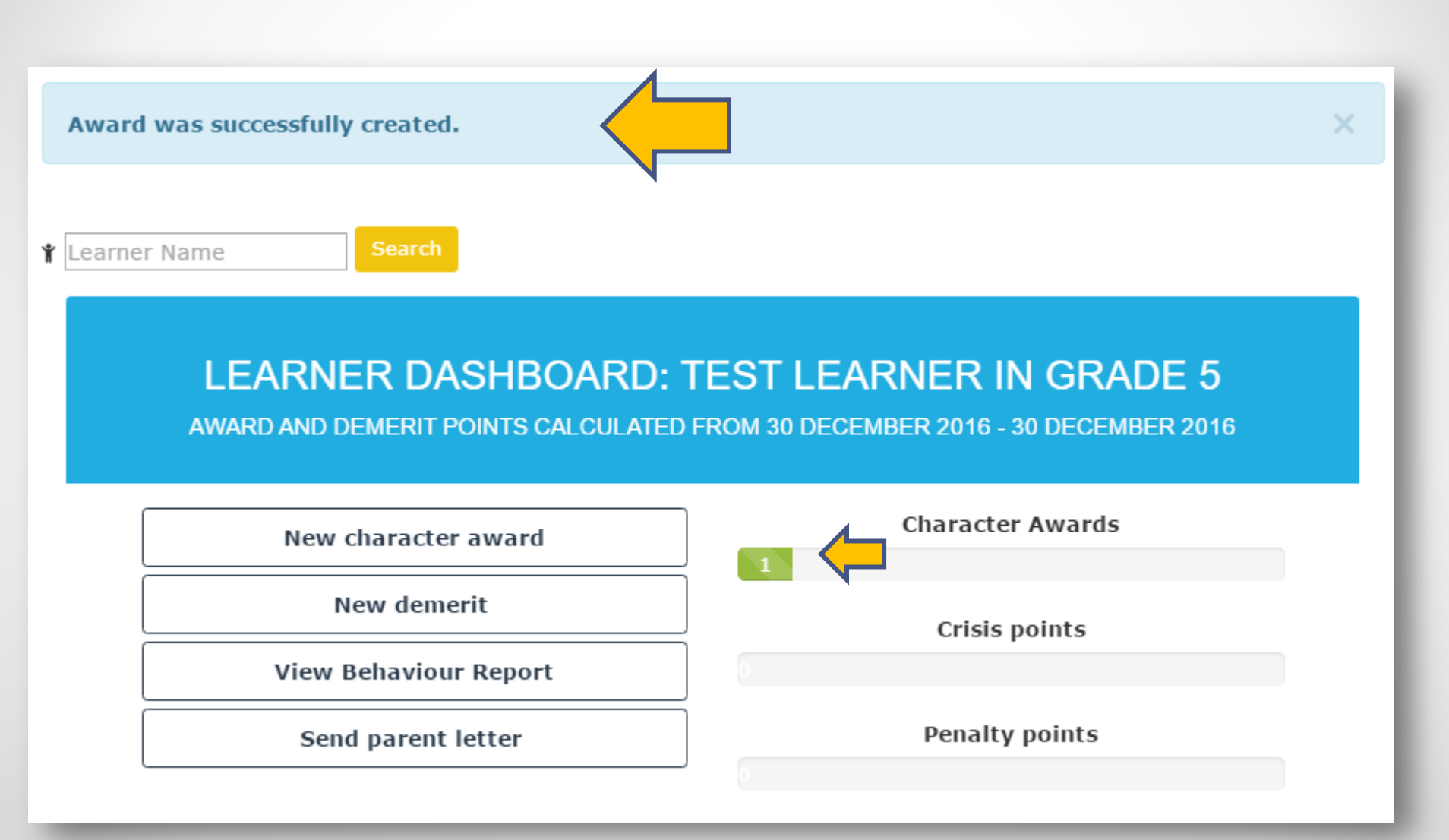

### **3. Cancel award**

#### Select CDS icon or "Home" link to cancel award and return to menu page.

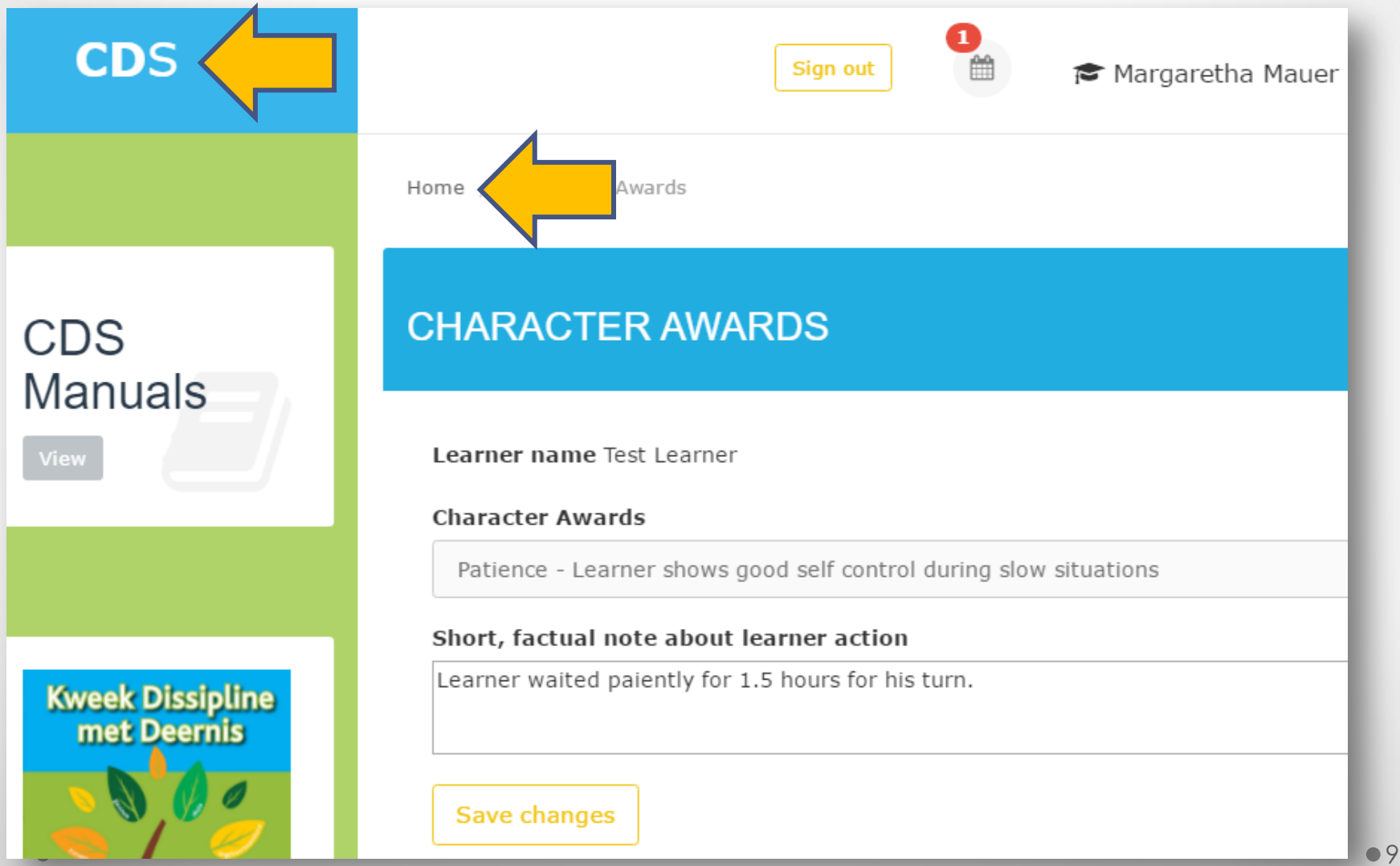

### 4. Changing a saved award

Once the success message is shown (step 2.2), an award cannot be updated or deleted.

If the award was given in error, please report problem by selecting "Report Problem" link on CDS footer.

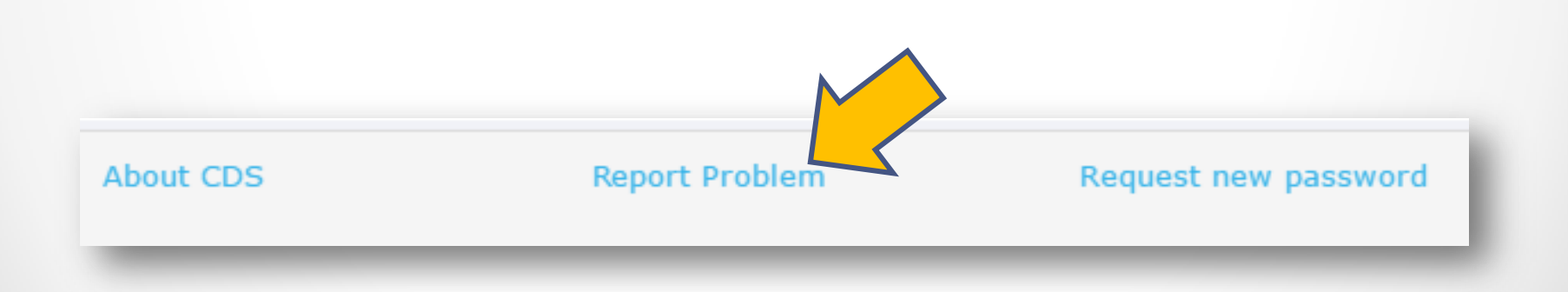

### If you encounter a problem:

### Select "Report Problem" link and fill out the problem form. A consultant will contact you to resolve the

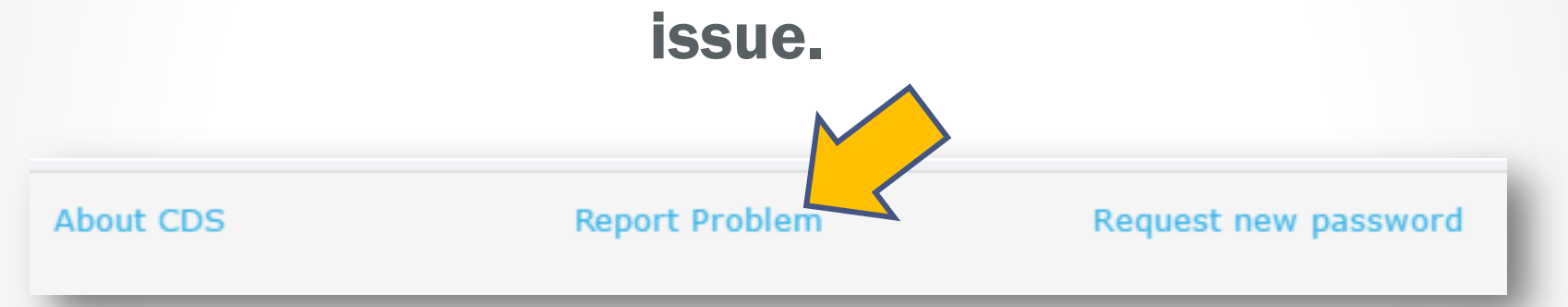